## WEBMAIL BİRLİKTE ÇALIŞMA SİSTEMİ KULLANICI KILAVUZU

## NASIL KİŞİSEL SPAM FİLTRESİ TANIMLAYABİLİRİM ?

| WebMAIL Collaboration Suite |                                                 | n an an an an an an an an an an an an an                                               |  |
|-----------------------------|-------------------------------------------------|----------------------------------------------------------------------------------------|--|
| il Contacts Calend          | ar Tasks Preferences                            |                                                                                        |  |
| Cancel                      | ndo Changes                                     |                                                                                        |  |
| eferences                   |                                                 |                                                                                        |  |
| General                     | Spam Mail Options                               |                                                                                        |  |
| Accounts                    | Block messages from:                            | Allow messacres from:                                                                  |  |
| Nail                        | enter email address or damain Add               | enter email address or domain Add                                                      |  |
| Iters                       | rekizm@bankarekizmiaru.com                      | Demove                                                                                 |  |
| gnatures                    | reklam@barkareklamari.com                       | Kentove                                                                                |  |
| ut of Office                | yanoogroups.com                                 |                                                                                        |  |
| usted Addresses             |                                                 |                                                                                        |  |
| ontacts                     |                                                 |                                                                                        |  |
| alendar                     |                                                 |                                                                                        |  |
| haring                      | 2 of 100 used.                                  | 0 of 100 used.                                                                         |  |
| otifications                |                                                 | 999601994-09661994-0966494                                                             |  |
| nport / Export              | Access from Other Mail Clients                  |                                                                                        |  |
| hortcuts                    |                                                 |                                                                                        |  |
| imlets                      | When messages are accessed via POP              |                                                                                        |  |
|                             | Message Downloads: <ul> <li>Download</li> </ul> | all mail, including old mail                                                           |  |
| May 2018 • •                | Only down                                       | iload new mail beginning now                                                           |  |
| WTFSS                       |                                                 |                                                                                        |  |
| 2 3 4 5 6                   | Incoming Junk Messages: 🗌 Include Jun           | ik folder messages                                                                     |  |
| 16 17 18 19 20              |                                                 |                                                                                        |  |
| 23 24 25 26 27              | Move incoming Deleted Messages:   Move incoming | remove the incoming Deleted messages. This is the standard behavior for POP3.          |  |
| 6 7 8 9 10                  | Move Inter                                      | roming process messages as read, and leave the incoming Deleted messages in the Inhox. |  |
|                             | O Mark an In-                                   |                                                                                        |  |

WebMail Birlikte Çalışma Sistemi e-posta yönetiminde uygulanan global spam önlemleri yanında belirlediğiniz domain yâda e-posta adreslerinden gelen e-postaları engelleyebilirsiniz.

Preferences sekmesine tıkladıktan sonra sol tarafta açılan panelden Mail alanına tıklayınız.

Açılan pencereden **Spam Mail Options** bölümünde yer alan **Block messages from** alanına spam olarak işaretlenmesini istediğiniz adres yâda domainleri girerek **Add** butonuna tıklayınız. Bu alana en fazla 100 değer girilebilmektedir.

Spam olarak işaretlenen e-postalar hesabınızda yer alan **Junk** e-posta kutusunda saklanmaktadır. Junk dizininde yer alan e-postalar otomatik olarak hesabınıza gönderildikten **30 gün sonra silinmektedirler**.

**Allow messages from** alanına girilen e-posta adresi yâda domainlerden gelen e-postalar spam olarak işaretlenmeyecek, dolayısı ile Junk e-posta kutunuza düşmeyecektir. Bu alana en fazla 100 değer girilebilmektedir.

Değişiklikleri Save butonuna tıklayarak kayıt ediniz.